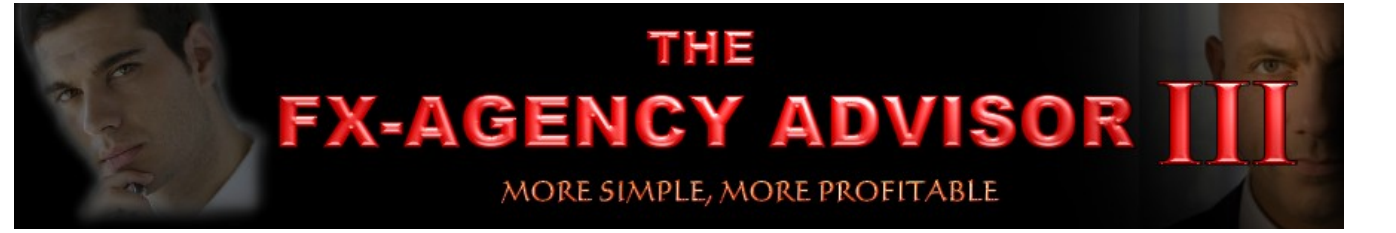

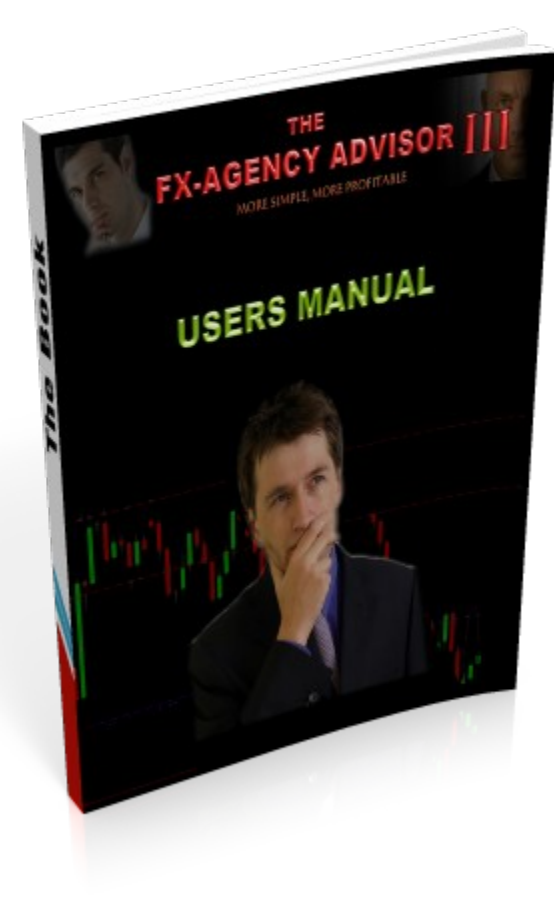

#### What is the FX-Agency Advisor 3 (IN DEPTH)

The FX-Agency Advisor 3 is a highly sophisticated software which is designed to signal a trader went to buy/sell and take his profit and place a stop-loss. It displays the risk/reward ratio on the current condition as well. The engine of the software is based on reversals but can also be used for breakouts. The software is able to signal the trader on multiple time frames and has a built in trend filtration interface. There are also precise targets given which can be enabled in the indicator setting. It can display up to 6 profit levels on a given chart. You have the option to use these or use your own. I is entirely up to you. The FX-Agency Advisor 3 can also give you the option to display your brokers ask price. So instead of just seeing the market price, you will see 2 lines. The market price and YOUR brokers ask price.

#### The Inputs

The FX-Agency Advisor 3 is packed with features and even more features to be added which we may add to an updated version in the future. Understanding the inputs are very easy and possibly understandable at first glance. The default settings are generally good enough but there are some options you can enable/disable at your own discretion. We will be outlining <u>only</u> the relevant/inputs, what they mean and what they do. So if you are the type of trader that likes to explorer different things, you will want to learn this....

...

| /a | riable            |
|----|-------------------|
|    | Show.Main.Anchor  |
|    | colorAnchor       |
| -  | Show.Help         |
| 2  | colorHelp         |
| -  | UseMSLineDrawFont |
| 2  | myColorBG         |
| -  | Sound.Alert       |
| -  | Show.Labels       |
| -  | Show.Lines        |
| -  | Show.Gauge        |
| -  | Show.Fibs         |
| -  | Show.Ask          |
| -  | Show.Open         |
| -  | UseBias           |
| 3  | BiasPeriod1       |
| 3  | BiasPeriod2       |
| 2  | noteTimeNY        |
| 2  | noteTimeAU        |
| 2  | myOpenHHMM        |
| ð  | Open_Line_Style   |
| 3  | myBars            |
| 3  | myShift           |
| 3  | myRR              |
| 2  | ColorHeading      |
| 2  | ColorUpper        |
| 2  | ColorShort        |
| 2  | ColorLong         |
| 2  | ColorLower        |
| Ò  | Fib_Line_Style    |
| ð  | Ask_Line_Style    |
| Ò  | iLevel1           |
| ð  | iLevel2           |
| Ò  | iLevel3           |
| ð  | iLevel4           |
| Ò  | iLevel5           |
| 2  | iColor1           |
| 2  | iColor2           |
| Ĵ  | iColor3           |
| ĺ  | iColor4           |
| ð  | iColor5           |
| ĥ  | iColorAsk         |

|--|

This feature allows you to move the black indicator box around your chart. For example if you want to move the box from the top left of the screen to the right, the you will need to set the Anchor to True, and you will see a yellow shape at very top left of your chart, if you are using the template we supplied you with. Drag that shape and drop it on the chart on the spot where you want the black indicator box to set. After you have done that, set the Show Main Anchor to False and the box will move. The shape mentioned looks like this...

| 🔁 Sound.Alert | false |
|---------------|-------|

Along with signals, it also comes with an audio alert. In case you are doing something else on your pc like reading or e-mailing or basically doing something else other than trading, this sound alert will notify you when a signal has taken action. True is to enable and False is to disable this feature.

| 🔁 Show.Labels | true |
|---------------|------|
|               |      |

We strongly recommend you do <u>not</u> change this setting. This option enables/disables the text of the "Buy Line" and "Sell Line". If you disable this option, you will not see the text however you will see the line only. There should be no reason why you should disable this, but the option is there for you. True is to enable and False is to disable this feature.

| ~ | Show.Lines | false |
|---|------------|-------|
|---|------------|-------|

We strongly recommend you do <u>not</u> change this setting as well. This will totally disable all the lines you see including the "Get Ready" lines however, the signal WILL still appear in the black indicator box. True is to enable and False is to disable this feature.

| 🖂 Show.Gauge | true |
|--------------|------|
|              |      |

This option will allow you to enable/disable the black box indication. The whole indicator will be disabled however, the lines will still be visible. For space purposes you could disable this but do remember that the risk/reward ratio and trend filtration are all part of the indicator.

This one is an important feature. These are alternative price targets. If you bought or sold, these lines are based on fibs and through out history fib levels have proven to be very good for exits. Rather than you plotting the fibs, the software calculates and plots them for you automatically based on the signals.

| 73 | Show As  | k |
|----|----------|---|
|    | JIIUW.Aa | N |

BiasPeriod 1

BiasPeriod2

1440

60

Market price and a brokers ask price can differ. This option will allow you to monitor the ask price of your broker without you having to look at the price table. This is a good feature if your brokers spreads are high. Normally you have the market price horizontal line which moves as price moves. But you will now see 2 lines which one will be the ask price and one will be the market and they both will move at the same time. See example below.

|           |       | 1.55981<br>1.55940 |
|-----------|-------|--------------------|
|           |       |                    |
| 🔀 UseBias | false |                    |

We mentioned this on the description page. This is the trend filtration system. By specifying 2 time frames, (preferably higher) than what your trading, you will be signaled ONLY based on the trend/momentum of those higher time frames. This tactic is used by many professional traders. By monitoring the trend/momentum of the higher time frames, one is able to get the direction of which to trade with on the lower ones. If the Bias Periods are showing bullish, then one would only look for buy trades on the smaller time frame charts. In the input box, you must input the amount of minutes on the time frame. In this example above, it is set to the D1 and H1 chart. There are 1440 minutes in a day and 60 minutes in an hour. By imputing the amount of minutes, it will display accordingly. Remember you can choose the time frames. If you are trading the H1 chart, then you can specify any 2 time frames higher.

#### Suggestions

- M1 time frame..... set BiasPeriod1 to 5 and BiasPeriod2 to 15
- M5 time frame..... set BiasPeriod1 to 15 and Biasperiod2 to 30
- M15 time frame.... set BiasPeriod1 to 30 and Biasperiod2 to 60
- M30 time frame.... set BiasPeriod1 to 60 and Biasperiod2 to 240
- H1 time frame...... set BiasPeriod1 to 240 and Biasperiod2 to 1440
- H4 time frame...... set BiasPeriod1 to 1440 and Biasperiod2 to 10080
- D1 time frame...... set BiasPeriod1 to 10080 and Biasperiod2 to (OPTIONAL)

# **Template Themes**

(optional)

Want a template with colors of your taste? Try our ones below...

## **CLASSICAL BLACK**

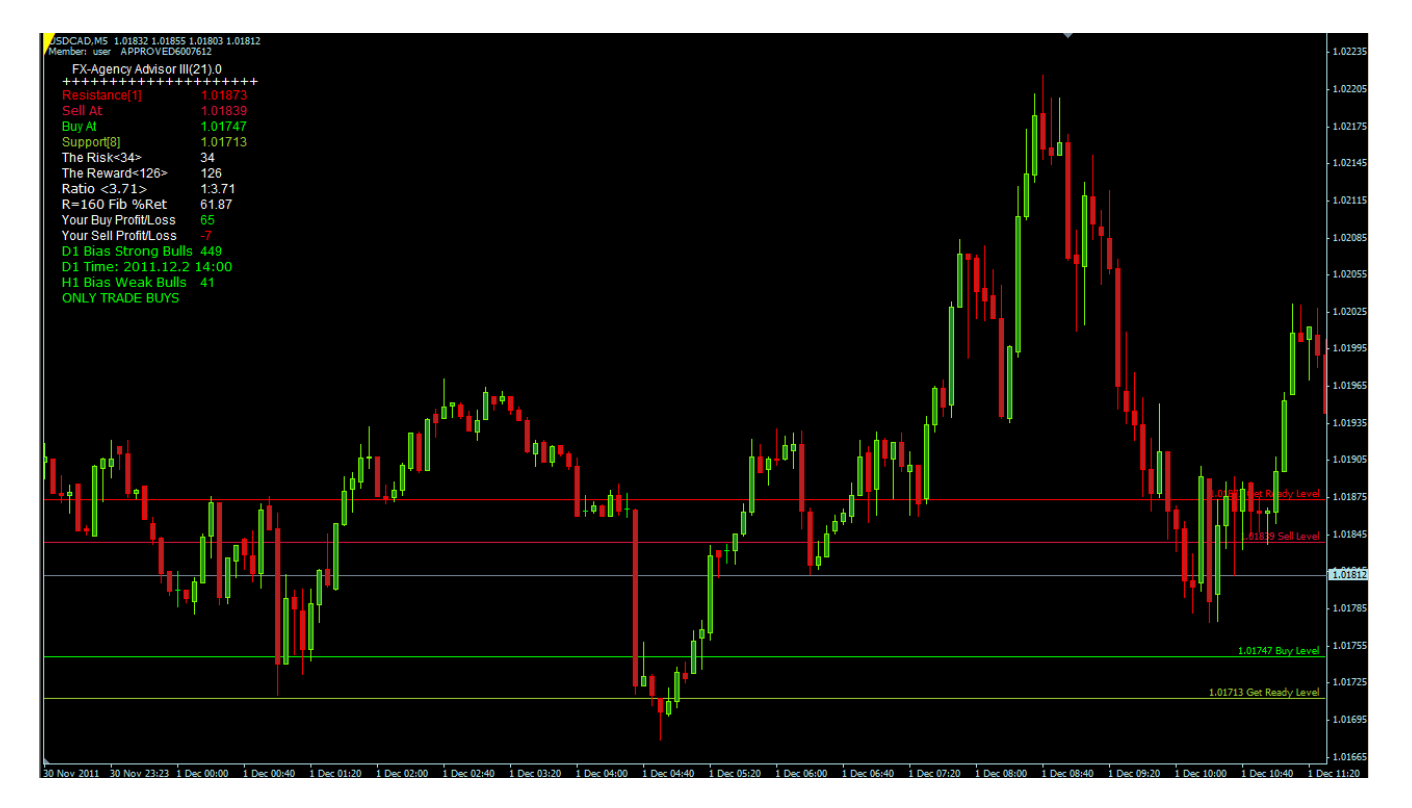

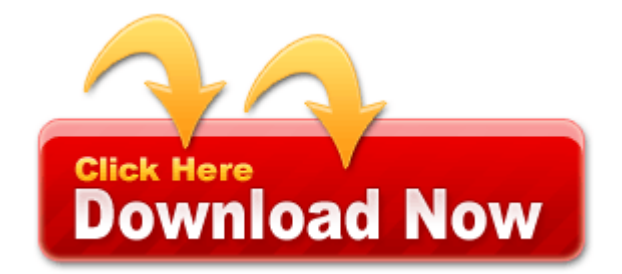

#### **DRAKE BLUE**

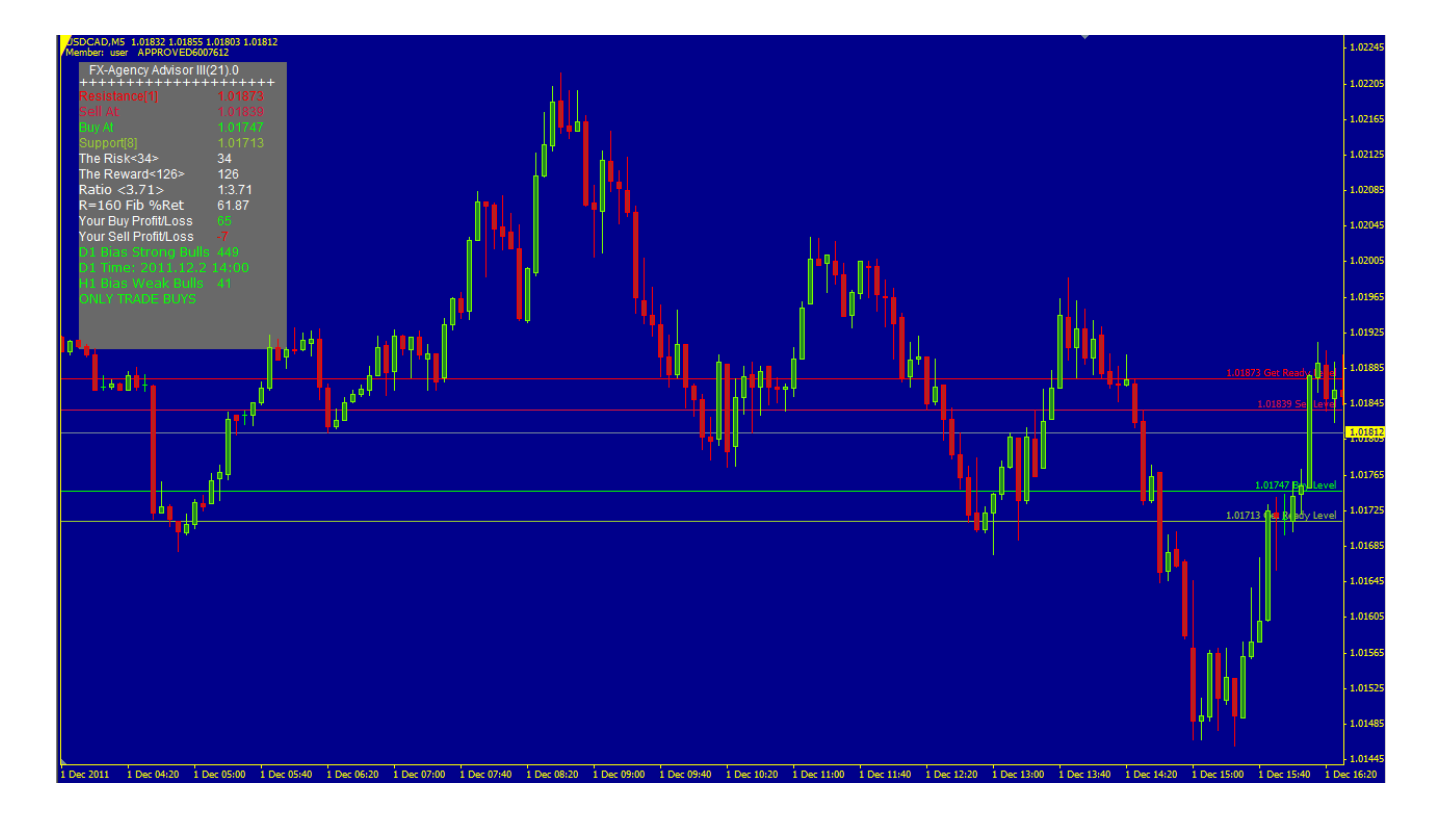

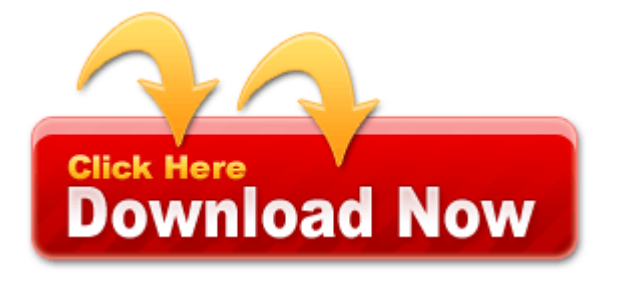

# **FORREST RANGER**

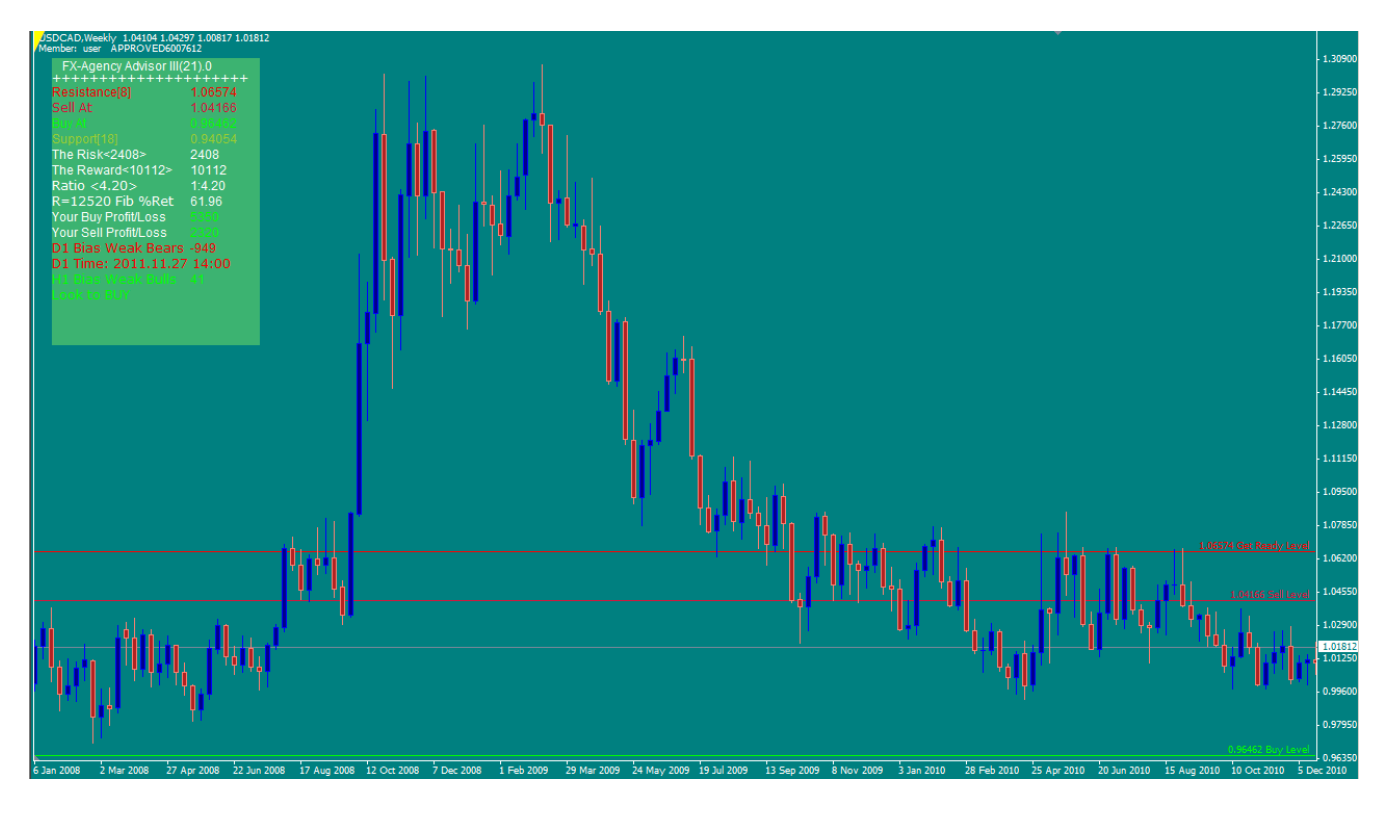

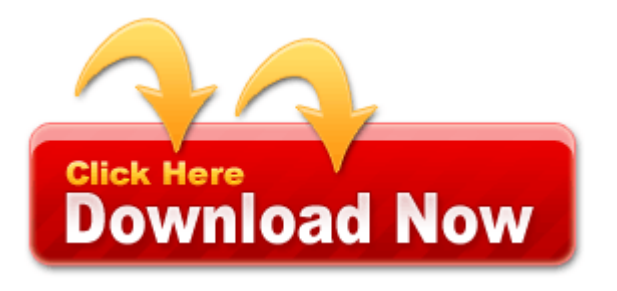

#### **GLADIATOR**

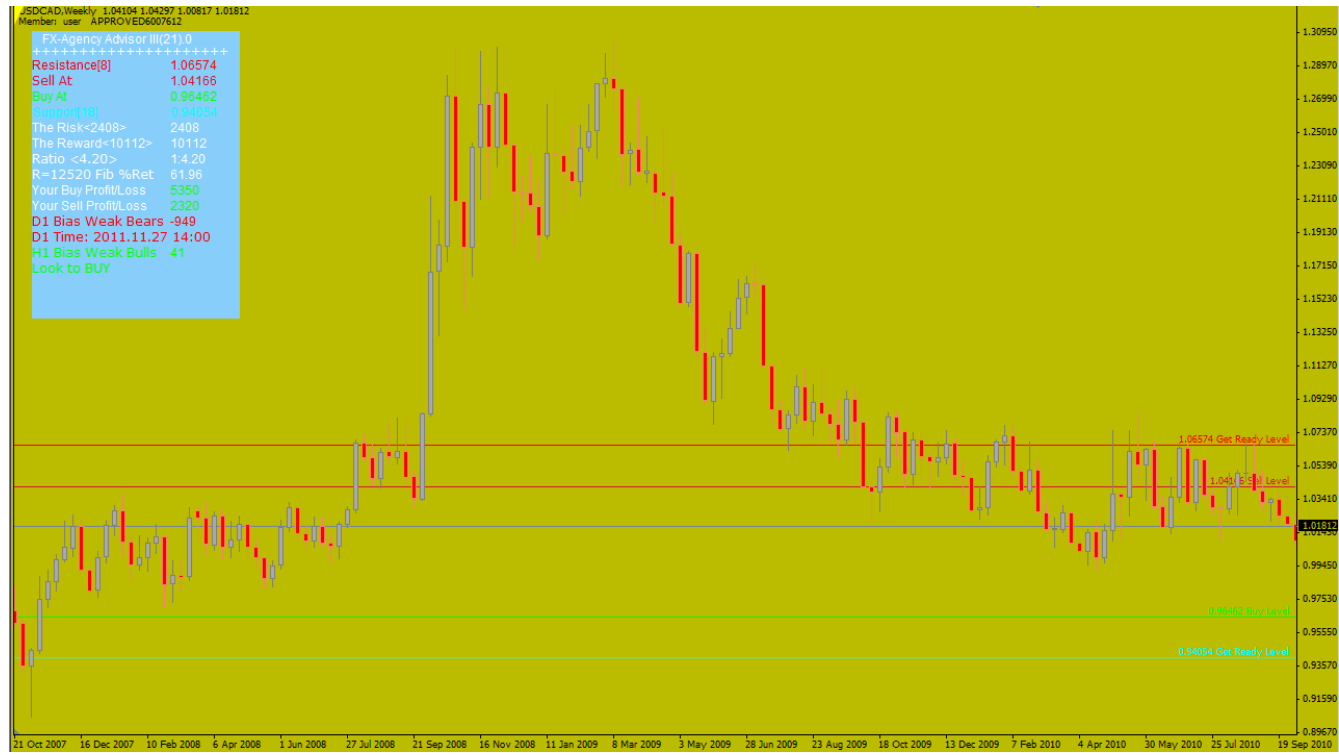

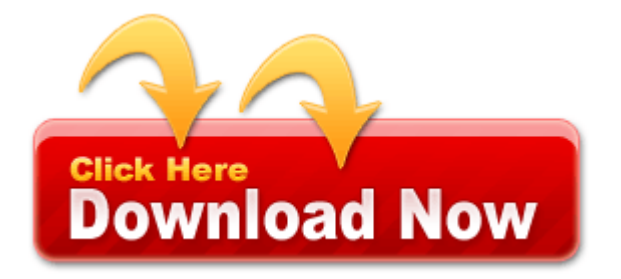

# **GIRLY GIRL PINK**

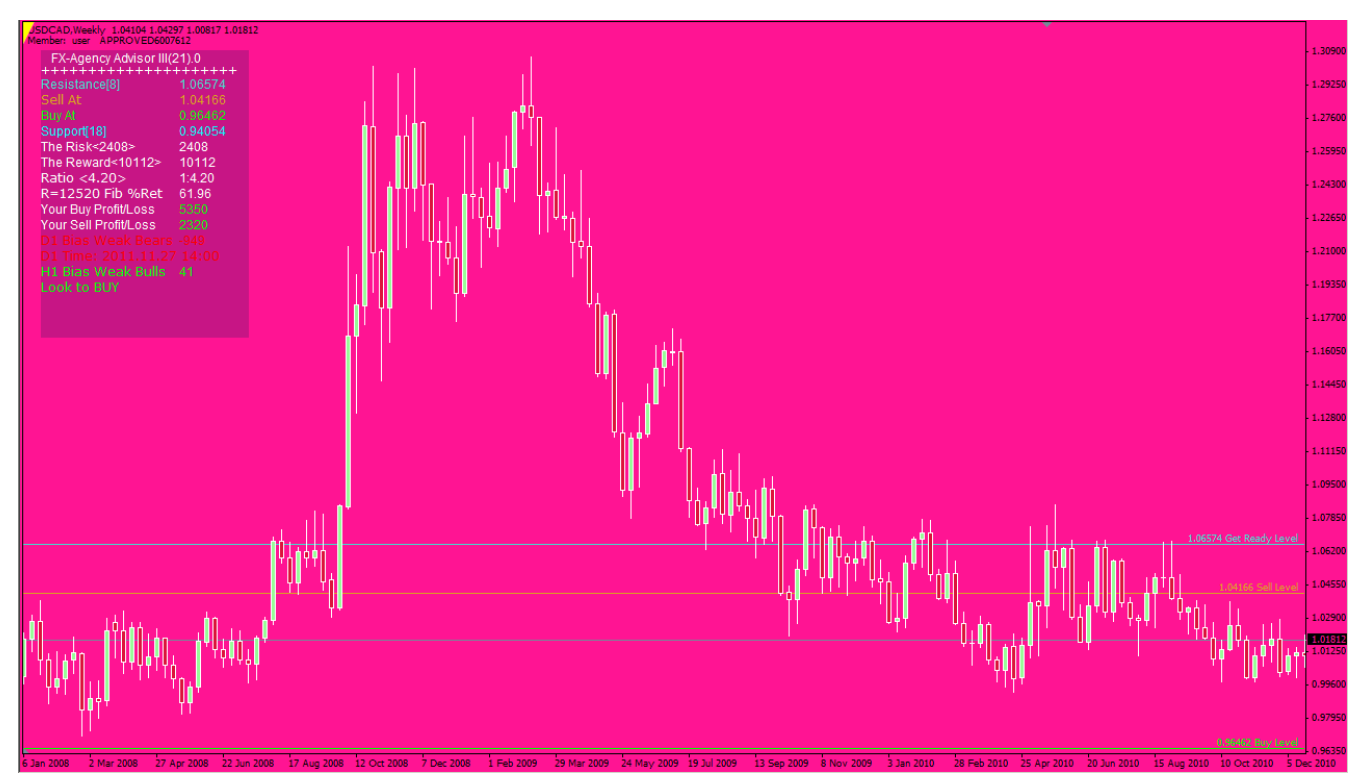

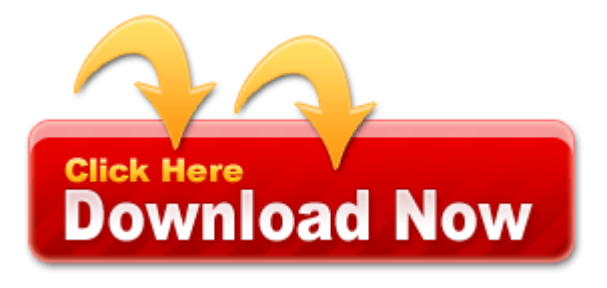

The information above combined with the information on the description page, should be much more than enough to understand what to do and how to do it, but if you still have questions feel free to let us know. We will be happy to answer them.

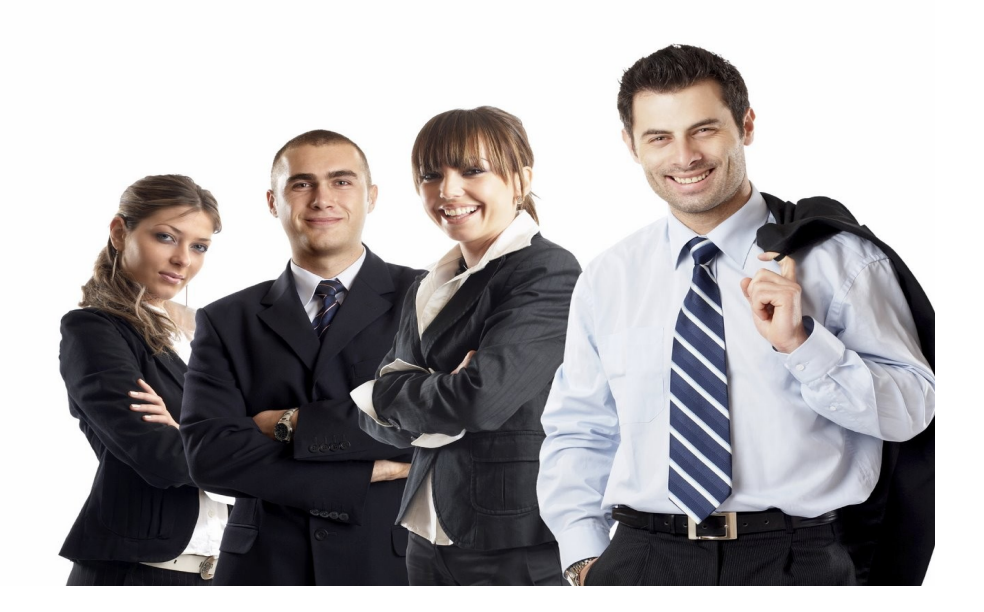

As a forex company we are very different than all of our competitors. Nothing makes us more happy than to know that you are satisfied and profitable with our software's. You may submit a testimonial along with your picture and we would love to add it to our database.

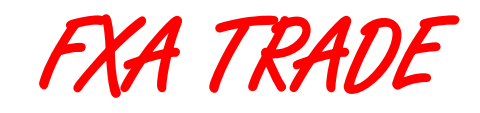

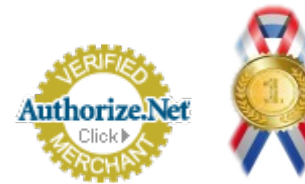

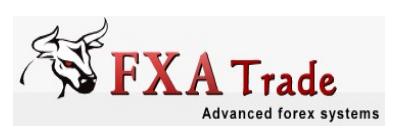

Trading foreign exchange on margin carries a high level of risk, and may not be suitable for all investors. The high degree of leverage can work against you as well as for you. Before deciding to invest in foreign exchange you should carefully consider your investment objectives, level of experience, and risk appetite. The possibility exists that you could sustain a loss of some or all of your initial investment and therefore you should not invest money that you cannot afford to lose. You should be aware of all the risks associated with foreign exchange trading, and seek advice from an independent financial adviser if you have any doubts.